# NCTS хъб Регистрация на цифров регистрационен номер

www.ncts.com.tr Информационен документ

Декември 2020 г.

TOBBUND

#### За да ви служим по -добре, ние дигитализирахме нашите процеси

в този документ, има информация за това, как да регистрирате държавно контролния регистрационен номер и как можете да регистрирате новия си бизнес партньор чрез NCTS хъб.

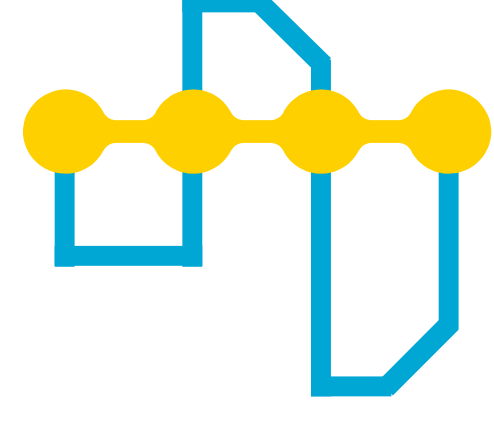

## ОПРОСТЯВАНЕ НА ТРАНЗИТНИЯ ПРОЦЕС

### 1 Начална страница

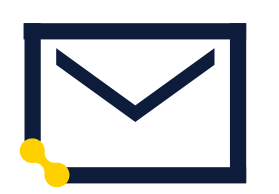

Адрес

Отидете на на този адрес: <u>www.ncts.com.tr</u>

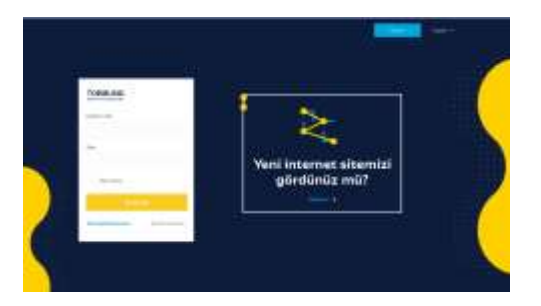

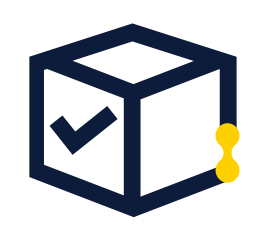

Вход

Влезте със съществуващия си имейл и парола.

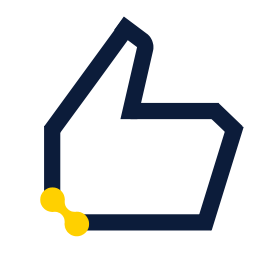

#### Парола

Ако не помните регистрирания си имейл адрес и парола, продължете с операцията за напомняне на паролата.

### 2 - Регистрация на рег. номера

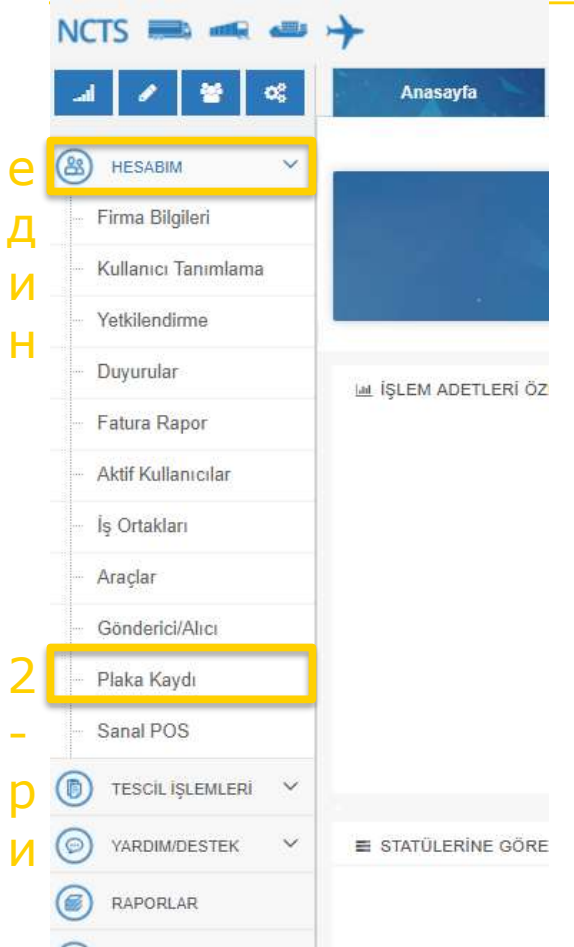

 Кликнете върху МОЯТА СМЕТКА от менюто в лявата страна на главната страница и от отворените раздели кликнете върху Регистрация на държ. контр. рег. номера.

## 3- Регистрационен номер Добавяне на запис

| NCTS 🔜 📹        | ه ا | +         |             |                  |      |                    |         |              |             |
|-----------------|-----|-----------|-------------|------------------|------|--------------------|---------|--------------|-------------|
| 4 / 8           | ¢\$ | е         | Anasayfa    | Plaka Kaydı      | ×    |                    |         |              |             |
| 0               |     | Yeni Araç | Başvuru 🚀 ᢗ | Onay Bekleyenler | Tama | mlanan Onay Tümünü | Göster: |              |             |
| (A) HESABIM     | ~   | Kayıt No  | İş Ortağı   | 2                | 3    | Yetki Belgesi Türü | Durum   | Kayıt Tarihi | Onay Tarihi |
| Firma Bilgileri |     | L         |             | _                |      |                    |         |              |             |

- Щракнете върху бутона Заявка за ново превозни средства, за да преминете към/следващия екран.
- Щраквайки върху бутона Чакащи одобрение върху съседния екран, можете да видите все още не потвърдените си операции по регистрация на държавно контролно – регистрационни номера, а щраквайки върху бутона Завършено потвърждение можете да видите вашите процедури по регистрация на държ. контр. Регистрационни номера, одобрени от Тоббунд, които можете да използвате при оформянето и попълването на декларация.

### 4-Регистриран партньор

NCTS

| 20 😤 🔨 In           | Anasayfa                    | Araçlar ×      | Plaka Kaydı | × Araç Başvuru | 8 |
|---------------------|-----------------------------|----------------|-------------|----------------|---|
| 🚯 незавім 🛛 🧨       | ●Kayıtlı İş Ortağı DYeni İş | Ortağı         |             |                |   |
| Firma Bilgileri     | Kayıtlı İş Ortağı : 2       |                |             | Q 3            |   |
| Kullanıcı Tanımlama | Yetki Belgesi Türü:         |                |             | ~              |   |
| - Yetkilendirme     |                             |                |             |                |   |
| Duyurular           | Kaydet                      | 5              |             |                |   |
|                     |                             |                |             |                |   |
|                     |                             |                |             |                |   |
| Made. Roote.        | Units Units Interested      | Adot prist The | Pixeta Bodo | To fight the   |   |
|                     |                             |                |             |                |   |
|                     |                             |                |             |                |   |
|                     |                             |                |             |                |   |
|                     |                             |                |             |                |   |

- Като маркирате опцията Регистриран Бизнес партньор, от полето за търсене можете да търсите, фирменото наименование на вашата компания или вашите одобрени преди това от Тоббунд бизнес партньори.
- Когато щракнете върху полето Поле номер 3 можете да видите фирмите/компаниите, които не са Ваши бизнес партньори, но са дефинирани в нашата система, а от отворения екран, извършвайки търсене с Данъчния номер или EORI номера на вашия делови партньор, можете да преминете към операцията за регистрация на держ. контролно-регистрационен номер, избирайки реда/линията, където е написано наименованието на компанията.
- Когато завършите операцията си по регистриране, щракнете върху полето Запазване.

#### 5- Регистрация на данните за държ. контр. регистрационни номера

| един | (C2) Glutaratau ve | Yang Tisa | n Eşşa Taşımacı | <b>\$</b>                           |      |            |             |     |                |
|------|--------------------|-----------|-----------------|-------------------------------------|------|------------|-------------|-----|----------------|
| 78   | C Tooli Ipen       | çanta.    | Unie tur        | Retty                               |      | Dise       | Genera Hara |     | Kaye Ya        |
|      |                    |           |                 | Firma Araç Başır<br>Komlin 2<br>Tur | 271) | <b>]</b> 4 | <b>3</b>    |     | 1              |
|      |                    |           |                 | P                                   |      |            |             | 5 🗸 | ont 💥 Vaccyor; |

 Можете да направите корекции, като щракнете върху полето поле номер 7, а като щракнете върху полето поле номер 8, можете да извършите операцията си по изтриване.

#### Можете да въведете

информацията/данните за държавните контролно регистрационни номера на екрана, който се отваря, когато щракнете върху полето номер 3/. В полето номер 2 можете да напишете регистрационен номер полето с номер 3 можете да изберете кода на държавата където е регистриран държ. контролния регистрационен номер, а от полето номер 4 можете да изберете типа на превозното средство.

- Когато завършите операцията си по регистриране, щрактете върху полето Запазване.
- Когато действията и операциите Ви на този екран приключат, и след като поставите отметка в квадратчето "Прочетох текста на договора. Одобрявам", щракнете върху полето Подайте за одобрение.

## 6- Пакетна регистрация и запазване на данните/информацията ви за регистрационни номера

| ceiden yapıştır Öm                                | D<br>9   | Tŵ                    | Piaka Numaras          | i Ülkesi | С    | 01 ABC 20 TR      |
|---------------------------------------------------|----------|-----------------------|------------------------|----------|------|-------------------|
| 34,4BC 13 TR                                      | 2 04     | 1 Çekici              | 01 ABC 20              | TR       | C    | 02 ABC 20 TR      |
| 34 TR. 978 TR                                     | 2 -ри    | 2 Geloci<br>1 Travlar | 02 ABC 20<br>03 ABC 20 | TR       | P    | 02 ABC 20 TR      |
| 01 <u>ABC</u> 20                                  | TR.      | 4 Treyler             | 04 ABC 20              | TR       | P    | 03 ABC 20 TR      |
| 03 <u>ABC</u> 20<br>04 <u>ABC</u> 20<br>20 ABC 20 | TR<br>TR | 4                     |                        |          | Прим | ер за Ехсеі шабло |
|                                                   |          |                       |                        |          |      |                   |

- Ако искате да регистрирате и запазите две или повече държ. контролнорегистрационни номера, щракнете върху бутона Пакетна/Комплектна обработка.
- На екрана, който се отваря, въру полето № 2 поставете/залепете шаблона, който сте създали в Excel.
- След като натиснете бутона Прехвърли вътре щракнете върху бутона Стартирайте групово добавяне за да завършите операцията и процеса.

### 7- Добавяне на лиценза на превозното средство

|    | Ülke | Tur     | Notiar         | Dosya                 | Geleo Hata             | Kayıt Yapan     | Kayıt Tarihi     | Onaylayas | · | След като приключите                                                                                                    |
|----|------|---------|----------------|-----------------------|------------------------|-----------------|------------------|-----------|---|----------------------------------------------------------------------------------------------------|
| 24 | TR   | Treylar | един           | Dosya Ekie            |                        | Eyşan Şans Test | 13 06 2020 16 27 |           |   | регистрацията на                                                                                                    |
|    |      |         | Dosya<br>Dosya | Ekleme<br>а:<br>2 -ри | ¥<br>Vükleme<br>Väzgeç |                 |                  |           |   | чрез щракване върху<br>бутона Добави файл<br>към полето № 2<br>можете да добавите<br>картите за държ.<br>контр. номера на<br>превозните средства<br>за държ. контр.<br>Регистрационните<br>номера от Турция<br>(TR), а за<br>чуждестранните<br>държ. контр.<br>Регистрационни<br>номера, можете да<br>добавите в същото<br>поле лицензиите на<br>превозните средства. |

След като изберете документите, щракнете върху бутона Качване на файл и завършете процеса - операцията.

## 8-Добавяне на нов бизнес партньор

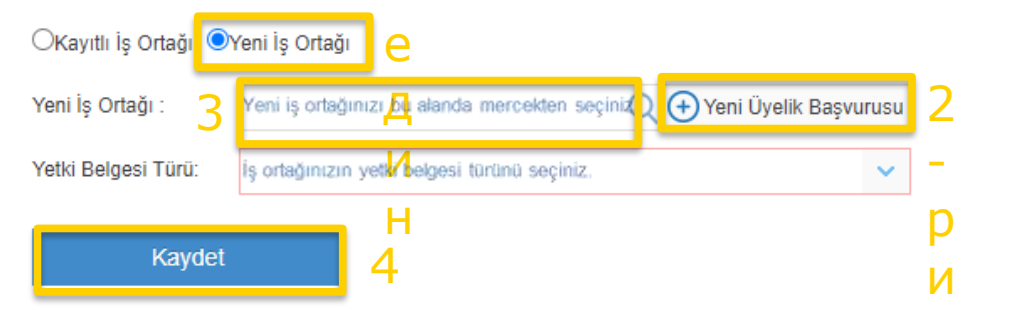

Забележка: На този етап, регистриращото лице ще въведе типа на документа лицензията на вашия бизнес партньор. За да се избегнат всякакви нежелателни последици, се препоръчва да въведете правилно типа на документа за упълномощаване.

- За да добавите нов бизнес партньор, който не е дефиниран в системата, Щракнете върху бутона за нов бизнес партньор №1
- Този бутон, намиращ се върху екрана, ще ви отведе до екрана "Заявка за Ново Членство".
- На екрана, който се отвори, попълнете информацията за партньора Ви, и маркирайки фразата "Аз не съм робот«, щракнете върху бутона Изпрати
- След тази операция, можете да продължите с операцията си за регистрация на държавен контролно-регистрационен номер, избирайки новия си бизнес партньор, чрез обектива, от текстовото поле Нов Бизнес Партньор (Yeni İş Ortağı).

## Благодарим Ви!

## 444 23 22

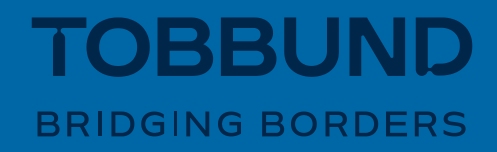